## BƯỚC 1: ĐĂNG NHẬP VÀ KÊ KHAI PHIẾU ĐĂNG KÝ DỰ TUYỄN

1. Vào phần mềm với đường link: http://103.161.118.207/#/form-dang-ky

2. Khi đăng nhập vào hệ thống xong sẽ hiển thị giao diện như hình dưới:

| mai                                       | UBND QUẬN THA<br>HỆ THÔNG ĐẦNG Đ | NH KHẾ<br>KÝ Dự TUYÊN CÔNG CHứC, VIÊN | снис                                   | Restar                     | and an and a second second |
|-------------------------------------------|----------------------------------|---------------------------------------|----------------------------------------|----------------------------|----------------------------|
| 1 Ihông tin<br>cả nhân                    |                                  | BƯỚC 1: PHIỀU Đ                       | ĐĂNG KÝ DỰ TUYÊN                       |                            |                            |
| (2) Thong in<br>gis đình<br>(3) Quả trình |                                  | • Kỹ thi                              | Kg thi                                 |                            |                            |
| diko tyo<br>4 Qué trinh                   |                                  | • Vị tri ứng tuyển                    |                                        |                            |                            |
| 6 aði turping<br>uru tilan                | 1                                | E Don vị tuyển dụng                   | UBND Quần Thanh Khế                    |                            |                            |
| B Nội dung<br>khác                        |                                  | THÔNG                                 | TIN CÁ NHÂN                            |                            |                            |
|                                           | * Họ và Tên                      |                                       |                                        |                            |                            |
|                                           | * Ngày, thàng, nằm sinh          | 🖹 Ngây sinh                           | • Glot tinh                            | O Nam O N₽                 |                            |
|                                           | * 66 CMND/CCCD                   | NID                                   | - Ton glab                             | Rith Native chin           |                            |
|                                           | • Not oáp                        |                                       |                                        |                            |                            |
|                                           | Ngày vào Đảng                    | 😁 Ngây vào Đắng                       | Ngày ohinh thứo                        | 🖹 Ngây vào Đẩng chính thức |                            |
|                                           | * Điện thoại                     |                                       | * Email                                |                            |                            |
|                                           | Quế quân                         |                                       | <ul> <li>Hộ khảu thường trù</li> </ul> |                            |                            |
|                                           | • Chổ ở hiện nay                 |                                       |                                        |                            |                            |
|                                           |                                  |                                       |                                        |                            |                            |

3. Người dùng phải kích chọn đúng vị trí đăng ký dự tuyển tại mục **Kỳ thi** và nhập đầy đủ các mục trên Phiếu đăng ký dự tuyển (đối với những mục có dấu \* là mục bắt buộc phải nhập), tải file ảnh thẻ lên sau đó kích vào Bước tiếp theo

Lưu ý: Người dùng phải nhập đầy đủ vào các trường và tải ảnh lên thì hệ thống mới hiện nút "Bước tiếp theo". Nếu đã nhập đầy đủ mà hệ thống vẫn chưa hiện thì bấm vào nút Tab hoặc Enter.

4. Người dùng tiếp tục kê khai Những thông tin cơ bản về gia đình, Thông tin về quá trình đào tạo và Thông tin về quá trình công tác.... bằng cách kích chọn vào dấu + màu xanh bên tay phải để thêm dòng kê khai.

Click vào Bước tiếp theo sau khi hoàn thành các việc khai những trường thông tin theo yêu cầu.

| h                                                                                                    |   |                        | 111       | BƯỚC 1: PHIỆU Đ                                                                                                 | DĂNG KÝ DỰ TUYÊN                                                                                                    |                    |
|----------------------------------------------------------------------------------------------------|---|------------------------|-----------|----------------------------------------------------------------------------------------------------|----------------------------------------------------------------------------------------------------|--------------------|
| the state of the state of the s |   |                        | 24        | • Ky thi                                                                                                    | Thi xết tuyển viên chức đơn vị sự nghiệp tự đẩm bảo                                                                                                    |                    |
| anh<br>9                                                                                                    |   |                        |           | • V) tri ung tuyên                                                                                              |                                                                                                    |                    |
| init.                                                                                                    |   |                        |           | The second second second second second second second second second second second second second second second se | UPUT ALLA THANK IN                                                                                                    |                    |
| 2711                                                                                                    |   |                        | E X0s     | eon v[ myen oùng                                                                                                | UBNU Guga Taban Kae                                                                                                    |                    |
| 10                                                                                                    |   |                        |           |                                                                                                    |                                                                                                    |                    |
|                                                                                                    |   |                        |           | THÔNG TIN C                                                                                                    | O BÁN VÉ GIA ĐÍNH                                                                                                    |                    |
|                                                                                                    |   |                        |           | THÔNG TIN C                                                                                                    | O' BẢN VỀ GIA ĐÌNH                                                                                                    | +                  |
|                                                                                                    |   | Mối quan hệ            | Họ và Tên | THÔNG TIN C<br>Ngày, tháng, nằm sinh                                                                            | CY BẢN VỀ GIA ĐÌNH<br>Quố quân, nghệ nghiệp, chức danh, chức vụ, cơ quan, tổ chức<br>công tác, học tập, nơi ở (trong, ngoài nước); thánh viễn các tr<br>chức chính trị - xã hật | Chức<br>năng       |
|                                                                                                    | 4 | Mối quan hệ<br>Quan hệ | Họ và Tên | THÔNG TIN C<br>Ngày, tháng, nằm sinh                                                                            | CY BẢN VỀ GIA ĐÌNH<br>Quố quân, nghệ nghiệp, chức đanh, chức vụ, cơ quân, tổ chứn<br>cổng táo, học tập, nơi ở (trong, ngoài nước); thành viên các tr<br>chức chính trị -xã hột  | Chipo<br>năng<br>8 |

Lưu ý: Đối với Những thông tin về quá trình đào tạo, đề nghị người dùng phải kê khai đầy đủ các trường thông tin trên hệ thống và không được bỏ trống (đặc biệt đối với trường: Trình độ văn bản chứng chỉ; chuyên ngành đào tạo; ngành đào tạo, hình thức đào tạo...)

| an .      | BƯỚC 1: PHIỀU ĐÀNG KÝ DỰ TUYỂN                                     |
|-----------|--------------------------------------------------------------------|
| i un      | • Kỹ thí Thị xết tuyển viên chức đơn vị sự nghiệp tự đảm bảo       |
| anin.     | • Vi tri ung tuyên                                                 |
| ke<br>Nag | E xos                                                              |
| me        | NỘI DUNG KHÁC THEO YẾU CẦU CỦA CƠ QUAN CÓ THẨM QUYÊN<br>TUYẾN DUNG |
|           | Nhập các thông to khác tại đây                                     |
|           |                                                                    |
|           |                                                                    |
|           |                                                                    |

5. Click chọn vào mục "Tôi xin cam đoan những lời khai trên là đúng sự thật....."

## BƯỚC 2: IN ĐƠN VÀ NỘP ĐƠN

- Sau khi hoàn thành BƯỚC 1 và nhấn nút: IN ĐƠN VÀ CHUYỀN BƯỚC SAU thì hệ thống sẽ tải biểu mẫu về để người dùng có thể in Phiếu đăng ký ra và ký, scan và đính kèm lại để bổ sung hồ sơ theo đúng quy định.

- Người dùng có thể đính kèm thêm các tài liệu liên quan tại đây.

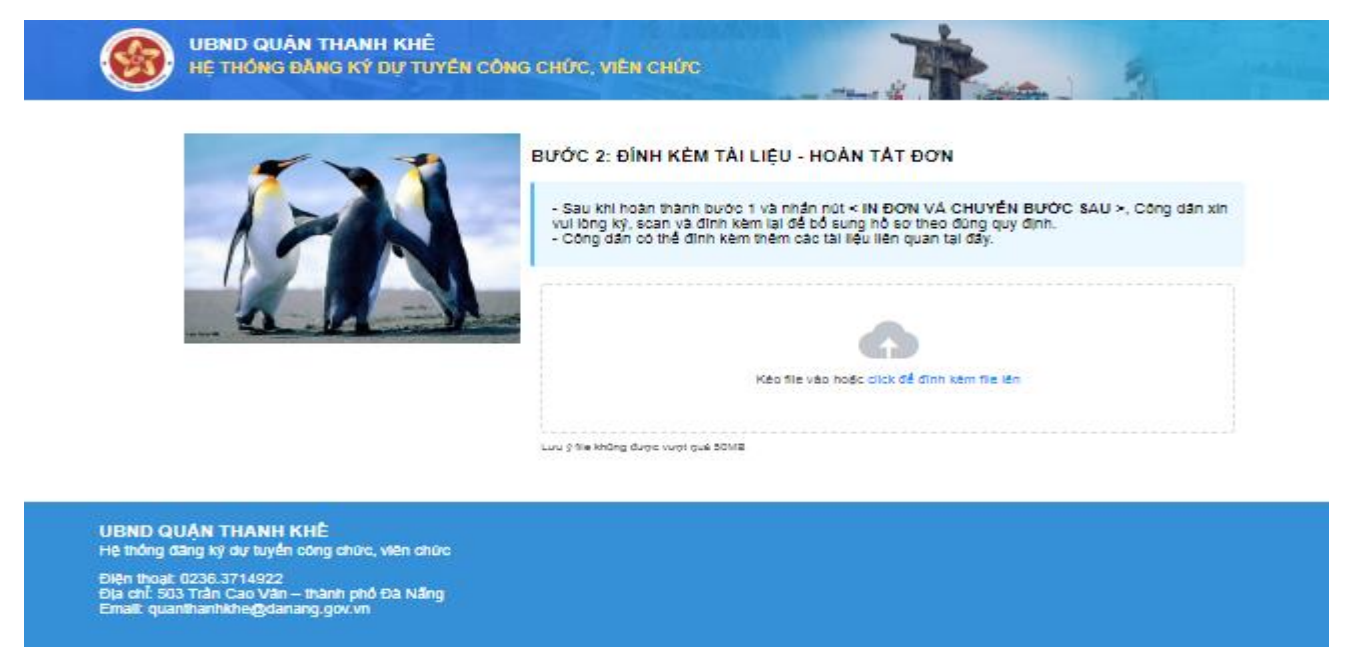

Cuối cùng click vào Nộp đơn để hoàn thành PHIẾU ĐĂNG KÝ DỰ TUYỀN.

<u>Ghi chú:</u> Sau khi đăng ký, hệ thống sẽ Thông báo vào mail với nội dung đã nhận được thông tin đăng ký và khi đơn được duyệt thì sẽ có nội dung phản hồi bằng tin nhắn SMS tới số điện thoại của người đăng ký. Người dùng có thể theo dõi việc đăng ký dự tuyển của mình trên 2 kênh thông tin trên.